# **Annual financial statements**

Please always remember to visit Fast data backup before the year-end closing.

Please consider what kind of result you would like to achieve before the annual accounts. This can vary from club to club. Not every point makes sense for every club!

## **Options for contribution and cash account areas**

You can find the functions under **Turnover/Year-end closing/Year-end closing.** If you are in a contribution account area (**CLUB**), the selection looks like this:

| Jahresabschluss                                                                                                    | 23 |
|----------------------------------------------------------------------------------------------------|----|
| Das wichtigste zum Beginn eines Jahresabschluss ist die Datensicherung                                                                                                    |    |
| Schnelle Datensicherung anlegen                                                                                                    |    |
| Damit werden alle Datenbanken, nach Wunsch auch nur ein Kontenbereich, auf der Festplatte dupliziert<br>oder auf einen externen Datenträger gesichert. Benutzen Sie normalerweise als erstes diese Funktion.                                                                                                    |    |
| 📀 In neuen Kontenbereich kopieren                                                                                                    |    |
| Mit dieser Option können Sie einen neuen Kontenbereich anlegen, in dem der bisherige Status des Kon-<br>tenbereichs konserviert wird und auch leicht nochmals eingesehen werden kann. Das ist bei normalen<br>Jahresabschlüssen von Beitragskonten selten nötig, macht aber Sinn, beispielsweise wenn die Vorjahres-<br>buchungen im aktiven Bereich gepackt oder nach Saldierung gelöscht werden sollen, um doch nochmal<br>die alten Daten einzusehen oder auszuwerten. |    |
| Jahresabschluss ohne Konten-Fortschreibung                                                                                                    |    |
| Mit dieser Funktionen werden nur die Beitrags-Stammdaten auf das neue Jahr gesetzt. In den Konten wer-<br>den die Buchungen der vergangenen Periode deaktiviert oder nach Wunsch gelöscht. Es werden aber keine                                                                                                    |    |
| Buchungen in das neue Jahr kopiert, man muss anschliessend einen Zuordnungslauf machen.                                                                                                    |    |
| Jahresabschluss mit Konten-Fortschreibung                                                                                                    |    |
| Dies ist die klassische Jahresabschluss-Funktion, mit der die Beiträge und auch die Buchungen ins<br>neue Jahr kopiert werden.                                                                                                    |    |
| Automatische Beitragszuordnung bzwprüfung                                                                                                    |    |
| Mit dieser Funktion werden alle Personen mit den ausgewählten Beiträgen verglichen. Passt ein Beitrag<br>zu der Person, wird er im Kundenkonto eingetragen.                                                                                                    |    |
| Saldierungseintrag ergänzen                                                                                                    |    |
| Hier wird zu einem individuellen Stichtag der Gesamtsaldo des Kontos ausgebucht und am nächsten Tag<br>wieder eingebucht. Dies ist wichtig, wenn man den Jahressaldo klar übertragen möchte. Wahlweise können<br>alle Einträge bis zum Stichtag gelöscht werden.                                                                                                    |    |
| Alte Bewegungen archivieren und nur mit den Artikeln neu anfangen                                                                                                    |    |
| Mit dieser Option werden alle Bewegungen in ein Archiv geschoben. Die aktiven Bewegungsdaten sind<br>anschliessend wieder leer. Ein Kontensaldo wird wahlweise in das neue Jahr neu eingebucht                                                                                                    |    |

As of version 2016d from January 2017, this query looks as follows: Functions have remained the same.

| e most important thin         | g when starting to work on the annual:    | statement                         |  |
|-------------------------------|-------------------------------------------|-----------------------------------|--|
|                               | or accounts is having a rull backup       | or your existing datas            |  |
| 2                             | Make quick b                              | ackup                             |  |
| With this option all Pl       | C CADDIE databases or upon request (      | only one accounting area could be |  |
| secured onto the loc          | al hard disk or onto an external disk. Pl | ease use normally this function.  |  |
| Year er                       | nd in accounting areas                    | Special functions                 |  |
| •                             | Copy into new acco                        | punting area                      |  |
| With this option you (        | can create a new accounting area whe      | ere your current                  |  |
| status is preserved a         | nd easily accessible. With normal annu    | al articles                       |  |
| this is not needed, bu        | ut it makes sense if you want to clean-u  | ip the articles                   |  |
| in the main accountir         | ng area or articles should be accumulat   | ed and deleted                    |  |
| after that action. Or s       | till to view and work with this old data. |                                   |  |
|                               |                                           |                                   |  |
|                               | Annual statement without (                | update of accounts                |  |
| The old values are n          | ot transferred into the                   |                                   |  |
| new year. Old values          | will be deleted. No articles will be copi | ed, so that                       |  |
| you need to assign th         | ne new articles by using the assign-fund  | tion                              |  |
|                               |                                           |                                   |  |
| )                             | Updating Annual                           | statement                         |  |
| This is the classic fur       | nction to copy the amount and create th   | ne annual                         |  |
| articles into the new j       | year and be able to analyse them          |                                   |  |
|                               |                                           |                                   |  |
| 5                             | Article Assignment and Pr                 | oof of Assignment                 |  |
| a fitte their fearmations are | compare the colocted articles with the    | quetomore                         |  |

| Annual statement of accounts                                                                                                    | × |  |  |  |  |
|----------------------------------------------------------------------------------------------------|---|--|--|--|--|
| The most important thing when starting to work on the annual statement<br>of accounts is having a full backup of your existing datas              |   |  |  |  |  |
| 🗐 Make quick backup                                                                                                    |   |  |  |  |  |
| With this option all PC CADDIE databases or upon request only one accounting area could be                                                        |   |  |  |  |  |
| secured onto the local hard disk or onto an external disk. Please use normally this function.                                                     |   |  |  |  |  |
| Year end in accounting areas Special functions                                                                                                    |   |  |  |  |  |
| Add balancing entry                                                                                                    |   |  |  |  |  |
| With this function on a selectable day the complete amount of the                                                                                 |   |  |  |  |  |
| account will be closed out and again booked into the account on the                                                                               |   |  |  |  |  |
| next day. This is an important function if you like to move the annual<br>balance clearly. By your own choice you can delete all account entries. |   |  |  |  |  |
| till a choosable date                                                                                                    |   |  |  |  |  |
|                                                                                                    |   |  |  |  |  |
| Archive old bookings and start with new articles                                                                                                  |   |  |  |  |  |
| With this function all old bookings will be transferred into an archive                                                                           |   |  |  |  |  |
| The actual accounting area will be empty. A balance can be booked into                                                                            |   |  |  |  |  |
| the new year if desired                                                                                                    |   |  |  |  |  |
|                                                                                                    |   |  |  |  |  |
|                                                                                                    |   |  |  |  |  |
|                                                                                                    |   |  |  |  |  |
|                                                                                                    |   |  |  |  |  |
|                                                                                                    |   |  |  |  |  |
|                                                                                                    |   |  |  |  |  |
|                                                                                                    |   |  |  |  |  |
|                                                                                                    |   |  |  |  |  |
|                                                                                                    |   |  |  |  |  |

In a cash account (SALES) you get the following selection:

| Jahresabschluss                                                                                                    |
|----------------------------------------------------------------------------------------------------|
| Das wichtigste zum Beginn eines Jahresabschluss ist die Datensicherung                                                                                                    |
| Schnelle Datensicherung anlegen                                                                                                    |
| Damit werden alle Datenbanken, nach Wunsch auch nur ein Kontenbereich, auf der Festplatte dupliziert                                                                                                    |
| oder auf einen externen Datenträger gesichert. Benutzen Sie normalerweise als erstes diese Funktion.                                                                                                    |
| 🤣 In neuen Kontenbereich kopieren                                                                                                    |
| Mit dieser Option können Sie einen neuen Kontenbereich anlegen, in dem der bisherige Status des Kon-                                                                                                    |
| tenbereichs konserviert wird und auch leicht nochmals eingesehen werden kann. Das ist bei normalen                                                                                                    |
| Jahresabschlussen von Beitragskonten seiten notig, macht aber Sinn, beispielsweise wenn die Vorjahres-<br>buebungen im aktiven Bereich genacht eder nach Saldierung gelöseht werden seiten um dach nachmal    |
| die alten Daten einzusehen oder auszuwerten.                                                                                                    |
|                                                                                                    |
| Konteneinträge blocken                                                                                                    |
| Dies ist eine spezielle Funktion für sehr umsatzstarke Konten, beispielsweise einer Gastronomie oder                                                                                                    |
| bei Anschluss eines Online-Kartensystems. Diese Funktion macht bei jeder Person aus beispielsweise 54                                                                                                    |
| einzelnen Ballbezugs-Buchungen eine Buchung 54 mal Ballbezug und verkleinert so die Konten erheblich.                                                                                                    |
| Coldina and international                                                                                                    |
|                                                                                                    |
| Hier wird zu einem individuellen Stichtag der Gesamtsaldo des Kontos ausgebucht und am nachsten Lag<br>wieder eingebucht. Dies ist wichtig, wenn men den Labressaldo klar übertragen möchte. Wahlweise können |
| alle Einträge bis zum Stichtag gelöscht werden.                                                                                                    |
|                                                                                                    |
| Alte Bewegungen archivieren und nur mit den Artikeln neu anfangen                                                                                                    |
| Mit dieser Option werden alle Bewegungen in ein Archiv geschoben. Die aktiven Bewegungsdaten sind                                                                                                    |
| anschliessend wieder leer. Ein Kontensaldo wird wahlweise in das neue Jahr neu eingebucht                                                                                                    |
|                                                                                                    |

As of version 2016d from January 2017, this query looks as follows: Functions have remained the same.

| Annual statement of accounts                                                                                                    | ×                                       |
|----------------------------------------------------------------------------------------------------|-----------------------------------------|
| The most important thing when starting to work on the ann<br>accounts is having a full backup of your existing data                                                        | ual statement of                        |
| 👰 Make a quick bac                                                                                                    | kup                                     |
| With this option all PC CADDIE databases or upon requ<br>accounting area could be secured onto the local hardd<br>external medium. Usually this is the function to be used | est only one<br>sc or onto an<br>first. |
| Annual dosing for cash register areas                                                                                                    | Special functions                       |
|                                                                                                    |                                         |
| Archive old transactions and start w                                                                                                    | ith new articles only                   |
| With this function all old transactions will be transferred<br>The accounting category will then be empty. A balance<br>the new year if desired                            | nto an archive<br>can be posted into    |

| The most imp<br>accounts is f                                                                                                | portant thing when starting to work on the annu<br>having a full backup of your existing data                                                                                                    | al statement of                                                                                                    |  |  |  |  |  |
|----------------------------------------------------------------------------------------------------|----------------------------------------------------------------------------------------------------|----------------------------------------------------------------------------------------------------|--|--|--|--|--|
| 2                                                                                                    | 2 Make a quick backup                                                                                                    |                                                                                                    |  |  |  |  |  |
| With this o<br>accountin<br>external m                                                                                       | ption all PC CADDIE databases or upon reque<br>g area could be secured onto the local harddis<br>edium. Usually this is the function to be used fir                                                                                                    | st only one<br>c or onto an<br>st.                                                                                                    |  |  |  |  |  |
| An                                                                                                    | nual closing for cash register areas                                                                                                    | Special functions                                                                                                    |  |  |  |  |  |
| 0                                                                                                    | Copy into new account ca                                                                                                    | ategory                                                                                                    |  |  |  |  |  |
| statement<br>want to cli<br>should be                                                                                        | this is usually not necessary, but it can make so<br>ean up the articles in the main accounting area<br>accumulated and deleted after that action. Or :                                                                                                    | ense if you<br>or articles                                                                                                    |  |  |  |  |  |
| view and                                                                                                    | work with this old data.                                                                                                    | simply just to                                                                                                    |  |  |  |  |  |
| view and                                                                                                    | work with this old data.<br>Block account entrie                                                                                                    | simply just to                                                                                                    |  |  |  |  |  |
| This is a s<br>gastronom<br>convert se<br>of the ball<br>significant                                                         | Block account entrie<br>pecial function for top-selling accounts, e.g., yo<br>y or with seetting up an online-card system. Th<br>everal postings in a customer account, e.g., 54<br>machine use, into one single posting. The acco<br>ly.                                                                                                    | simply just to<br>es<br>our<br>is function will<br>single postings<br>outs will be reduced                                                               |  |  |  |  |  |
| view and<br>This is a s<br>gastronom<br>convert se<br>of the ball<br>significant                                             | Block account entrie<br>Block account entrie<br>pecial function for top-selling accounts, e.g., yo<br>y or with seetting up an online-card system. Th<br>everal postings in a customer account, e.g., 54<br>machine use, into one single posting. The acco<br>ly.<br>Add balancing entry                                                                                                    | simply just to<br>es<br>our<br>is function will<br>single postings<br>outs will be reduced                                                               |  |  |  |  |  |
| view and<br>This is a s<br>gastronom<br>convert se<br>of the ball<br>significant<br>With this f<br>on a key of<br>an importa | Block account entrie<br>pecial function for top-selling accounts, e.g., yo<br>y or with seetting up an online-card system. The<br>everal postings in a customer account, e.g., 54<br>machine use, into one single posting. The acco<br>ly.<br>Add balancing entry<br>unction the complete amount of the account wi<br>fate and posted into the same account on the r<br>ant function if you like to clearly transfer the ann | simply just to<br>es<br>our<br>is function will<br>single postings<br>outs will be reduced<br>y<br>ill be booked out<br>next day. This is<br>ual account |  |  |  |  |  |

### Create a quick data backup

If you have not yet created a data backup via **End/Fast data backup** you can also do this under **Turnover/Year-end closing/Year-end closing/Create quick data backup** Create.

It is recommended that you insert the respective year-end number for Next in the automatic generation function.

Example: The year-end closing is carried out from 2014 to 2015, then fill the field behind Next with 14.

In this way, you also have an annual data backup that remains in place.

| Schnellsicherung der Datenbanken                                                                                                    | ? 🗆 X               |
|----------------------------------------------------------------------------------------------------|---------------------|
| Diese Datenbanken sollen gesichert werden:                                                                                                | <b>√</b> <u>о</u> к |
| ✓ <u>H</u> auptdaten                                                                                                    | X Abbruch           |
| ✓ und diese <u>K</u> ontenbereiche                                                                                                    |                     |
| GMBH OP PROSHOP UMSATZ                                                                                                    |                     |
| im Datenverzeichnis duplizieren.                                                                                                    |                     |
| in dieses Verzeichnis kopieren:                                                                                                    |                     |
| Generationen-Automatik:<br>Generation: <u>M</u> aximal <u>3</u> <u>N</u> ächste <u>2</u><br>Arbeitsstationen sperren<br>Endungen codieren |                     |

### Copy to new account area

You can use this function to copy an account area as an archive. The current area is not changed.

| Neuen Archivbereich einrichten      |                | X         |
|-------------------------------------|----------------|-----------|
| Diesen neuen Archivbereich anlegen: |                |           |
| Name neuer Kontenbereich:           | 2010           | X Abbruch |
| Basierend auf:                      | GMBH 🗾         |           |
| Unter diesem Bereich untergeord     | net als Archiv |           |

As soon as you click **OK** the copy is created without further enquiry.

You can call up the archive after it has been created: Select account area

After you have copied an account area as an archive, you can, for example, edit the current account area, which is still unchanged. First make a balancing entry with the default settings. This is important so that you still have your balances in the current account area after the subsequent deletion action.

You can then delete the account data from previous years in a further step (you still have this in your archive): Delete account entries. This frees up the current accounts area and makes it faster to create lists of all kinds.

### Add balance entry

You can find the explanations here: Add balance entry

#### Archive old movements and only start again with the articles

This is the most "radical" year-end closing function and should only be started by experienced users. Remember to back up your data here too.

| Konten-Jahresabsch                                                             | hluss und Archivierung                |  | × |  |  |
|--------------------------------------------------------------------------------|---------------------------------------|--|---|--|--|
| Mit dieser Funkti<br>(Umsatzkonten, An<br>aus dem aktiver<br>bereich verlagert | ✓ <u>O</u> K<br>★ <u>A</u> bbruch     |  |   |  |  |
| <u>D</u> atum bis:                                                             | 31.12.20                              |  |   |  |  |
| <u>A</u> rchiv-Bezeichnung:                                                    | 2020                                  |  |   |  |  |
| Buchungen ab Stie                                                              | chtag übernehmen                      |  |   |  |  |
| Buchungen ohne                                                                 | OK immer übernehmen                   |  |   |  |  |
| 2 Kontensaldo zum                                                              | Stichtag übertragen                   |  |   |  |  |
| Text der Saldobuch                                                             |                                       |  |   |  |  |
| Trotz Saldo 0 e                                                                |                                       |  |   |  |  |
| Nur wieder ein                                                                 |                                       |  |   |  |  |
| wenn Betrag gr                                                                 | össer 1.00                            |  |   |  |  |
|                                                                                |                                       |  |   |  |  |
| Einträge mit O                                                                 | K-Status gesondert rechnen            |  |   |  |  |
| Abo-Buchungen (B                                                               | Bestände) übernehmen                  |  |   |  |  |
| Vorher Datenbank                                                               | ken indizieren                        |  |   |  |  |
| <u>A</u> rtikel-Bestand:                                                       |                                       |  |   |  |  |
| 4 Inaktive Artikel oh                                                          | Inaktive Artikel ohne Bestand löschen |  |   |  |  |
| 5 Kasse und Kassen                                                             | buch komplett leeren                  |  |   |  |  |

1. If you have already posted entries to the accounts in preparation for the future, e.g. admission fees as instalments, these are retained if the tick is set to "1".

- 2. In the current account area, the open balance is retained as a balance transfer. However, if you would like to receive not only the open amount as information, but also the invoice number and the items that are still open, please tick **Always accept postings without OK** tick.
- 3. If this box is ticked, the ABO credit balances of the ABO items (this ONLY applies to the old ABO status, not ABO2.0, these are retained) are retained in a cash account!
- 4. In a cash account area, you can delete articles that are set to "Status inactive" when archiving. In advance you could, for example, for the account area **PROSHOP** Automatically switch items without stock to "inactive" via the menu item **Inactivate article/article with stock 0**.
- 5. If you tick the box here, your cash book will then be empty. If you have activated cash inventory management on the daily closing, the opening balance must be posted again. In addition, the daily closing numbering starts again with number 1.

### Only for contribution account areas

### Year-end closing without account update

You can find this function under *Turnover/year-end closing/year-end closing/year-end closing without account update* 

| Beiträge fortschreiben                                                                                                    | ? ×               |
|----------------------------------------------------------------------------------------------------|-------------------|
| <u>Stichtag:</u> 01.01.2021                                                                                                    | ✓ <u>S</u> tarten |
| Beitragsartikel fortschreiben<br>Alle Jahresbeitrags-Artikel vor dem Stichtag werden<br>um ein Jahr weiter gesetzt.                                                                                                    | X Abbruch         |
| Alle Jahresbeiträge auf den Stichtag setzen                                                                                                    |                   |
| <ul> <li>Kontenbuchungen ins neue Jahr kopieren</li> <li>Alle Jahresbeitrags-Buchungen vor dem Stichtag werden<br/>in den Kundenkonten in das Folgejahr kopiert.</li> <li>Nur fortschreiben, wenn Buchung vor dem Austritt liegt</li> <li>Buchungspreis an den Artikelpreis anpassen<br/>(Nicht wenn der Artikelpreis 0 ist)</li> <li>Buchungsdatum an das Artikeldatum anpassen</li> <li>Buchungen einheitlich auf den Stichtag setzen</li> </ul> |                   |
| Alte Einträge löschen bis zum:                                                                                                    |                   |
| Es werden üblicherweise immer nur abgehakte Einträge<br>gelöscht, offene Einträge bleiben erhalten.                                                                                                    |                   |
| Auch nicht abgehakte Einträge löschen, wenn Saldo 0                                                                                                    |                   |

If you start this function with the default settings, the due date in your articles with "Annual status" will automatically be set 1 year ahead.

| uchkurze | el eingeben:                            |          |       |           |         |      |   | ✓ <u>O</u> k        |      |
|----------|-----------------------------------------|----------|-------|-----------|---------|------|---|---------------------|------|
| Gruppe   | Bezeichnung                             | Datum 5  | i Net | to . Brut | tto. Si | ukz  |   | + Neu               | FS   |
| AUFN     | Aufnahmegebühr Rate <n> von <t></t></n> |          | S     | 500.00    | 500.00  | aufn | - | A <sup>®</sup> Edit |      |
|          | Einzahlung                              |          | N     | 0.00      | 0.00    | einz |   | Edit                | - F4 |
| JBEI     | Jahresb. Student / Azubi                | 01.01.20 | J     | 100.00    | 100.00  | jstu |   | 🗍 <u>L</u> öschen   | FS   |
| JBEI     | Jahresbeitrag Aktive                    |          | Ν     | 250.00    | 250.00  | jakt |   | Q. Suchen           |      |
| JBEI     | Jahresbeitrag Jugendliche               | 01.01.20 | J     | 50.00     | 50.00   | jjug |   | <u>,</u>            |      |
| JBEI     | Jahresbeitrag Junioren                  | 01.01.20 | J     | 70.00     | 70.00   | jjun |   | () <u>W</u> eiter   | F    |
| JBEI     | Jahresbeitrag Passiv                    | 01.01.20 | J     | 50.00     | 50.00   | jpas |   |                     |      |
| JBEI     | Monatsbeitrag                           |          | N     | 0.00      | 0.00    | MB   |   |                     |      |
| MIET     | Elektro Caddie Box                      | 01.11.20 | I.    | 92.59     | 100.00  | Cad2 |   |                     |      |
| NENN     | Startgeld                               |          | N     | 0.00      | 0.00    | NENN |   |                     |      |
| VERB     | ASG-Beitrag                             | 01.01.20 | 1.1   | 20.00     | 20.00   | asg  |   |                     |      |
| VERB     | LGV-Beitrag                             | 01.01.20 | J     | 10.00     | 10.00   | nrw  | J |                     |      |
| VP       | Verzehrpauschale Erwachsene             |          | N     | 0.00      | 0.00    | VP   |   |                     |      |
| ZAHL     | Banküberweisung                         |          | т     | 0.00      | 0.00    | ь    |   |                     |      |
| ZAHL     | Barzahlung                              |          | т     | 0.00      | 0.00    | bar  |   |                     |      |
| ZAHL     | Euro-Card                               |          | т     | 0.00      | 0.00    | ec   | - |                     |      |
|          |                                         |          |       |           |         |      |   |                     |      |

In addition, the "annual" status in the accounts is changed to "normal". This was particularly important in the history of PC CADDIE when there was no automatic contribution allocation and the articles were posted to the accounts via "Annual accounts with account update". This is still a good maintenance measure today. Here, the "J" (see the following image of an account) is changed to "N".

| (()) | Umsat     | zkonto - CLUB             |          |       |    |                          |                        | ? —                     | ×  |
|------|-----------|---------------------------|----------|-------|----|--------------------------|------------------------|-------------------------|----|
|      | Hodel, Ca | mela (hoca)               |          |       |    | /                        | Gast                   |                         | •  |
|      | Ξ         | Information               | Datum    | Zeit  | S  | Netto                    | Brutto OK              |                         |    |
|      | jakt      | Jahresbeitrag Aktive      | 26.02.20 | 09:52 | 1~ | 250.00                   | 250.00 🦯               | Beitr. <u>W</u> ahl     | F2 |
|      |           | -> Hodel, Kilian          | 26.02.20 | 09:52 | Ν  |                          | -250.00 🧨              |                         |    |
|      |           |                           |          |       |    |                          |                        | ••• Beitr <u>T</u> yp   | F7 |
|      |           |                           |          |       |    |                          |                        | <b>∕</b> <u>Ä</u> ndern |    |
|      |           |                           |          |       |    |                          |                        | 🗍 <u>S</u> torno        | F5 |
|      |           |                           |          |       |    |                          |                        | 👋 Zuordnen              |    |
|      |           |                           |          |       |    |                          |                        | <u>B</u> ezahlen        |    |
|      |           |                           |          |       |    |                          |                        | 🔓 Drucken               | F8 |
|      |           |                           |          |       |    |                          |                        |                         |    |
|      | jakt      | JBEI_Jahresbeitrag Aktive | 26.02.20 | 09:52 | J  | 250.00                   | 250.00 🖍 🔻             |                         |    |
|      |           |                           |          |       |    | 250.00<br>250.00<br>0.00 | 250.00<br>0.00<br>0.00 | ➡ <u>E</u> nde          |    |

### Annual financial statements with account update

Explanations can be found under: Updating the annual contributions

#### Automatic contribution allocation

You can find the instructions here: Automatic contribution allocation

### Only for cash account areas

#### **Block account entries**

This function is not recommended for use. For more information, see: Blocking account entries